## 1 GUIDA

# X TELETRASMISSIONE DIRETTA da Omron M6-comfort-IT a MISURIAMO (da eseguire solo la prima volta sul Vs PC)

- A. Creazione Account di BI-LINK
- B. Download del programma BI-LINK Gateway x teletrasmissione a Misuriamo
- C. Accettazione dei termini e concessione del permesso a teletrasmettere i vostri dati pressori

NB: per poter inviare <u>correttamente</u> i dati pressori a Misuriamo.com e al suo Medico è indispensabile dapprima procedere a <u>Due Operazioni Preliminari</u>

# Operazione Preliminare impostare: anno/mese/ giorno/ora/minuti

selezionando il pulsante cerchiato in rosso (foto) e le freccette a fianco

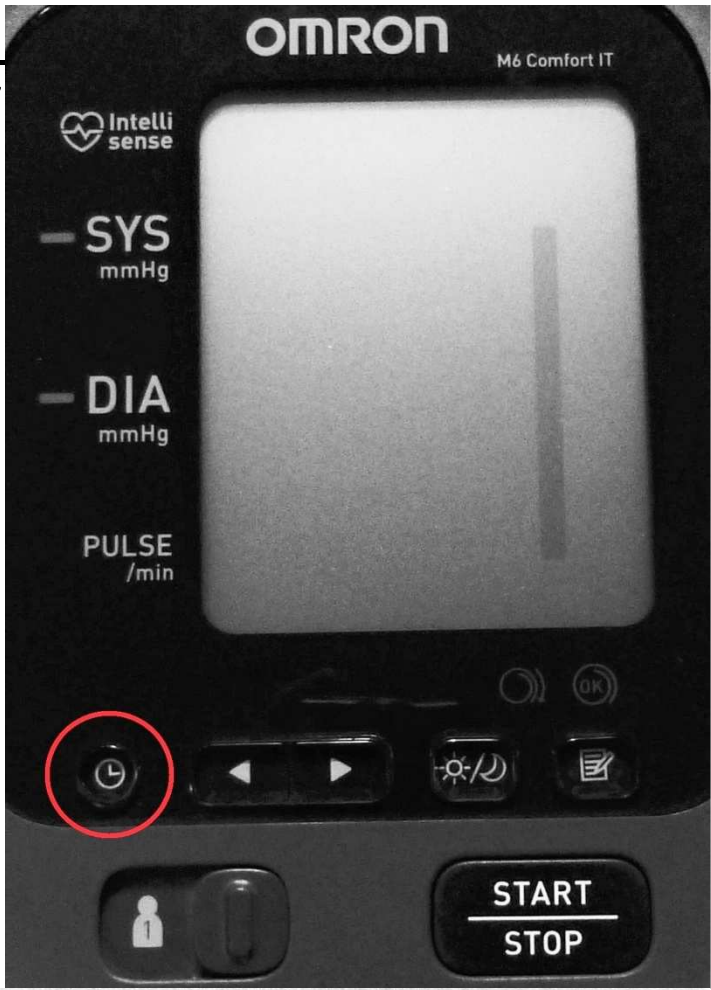

# Impostazione di data e ora

Impostare l'ora e la data corrette sul misuratore prima di eseguire la prima misurazione.

### Premere il pulsante (B) per l'impostazione di data e ora ( (C))

L'anno lampeggia sull'indicatore di data e ora (2).

### Premere il pulsante < o ▶ per cambiare l'anno.

Premere il pulsante () per confermare l'anno; il mese lampeggia. Ripetere la procedura per modificare il mese, il giorno, l'ora e i minuti.

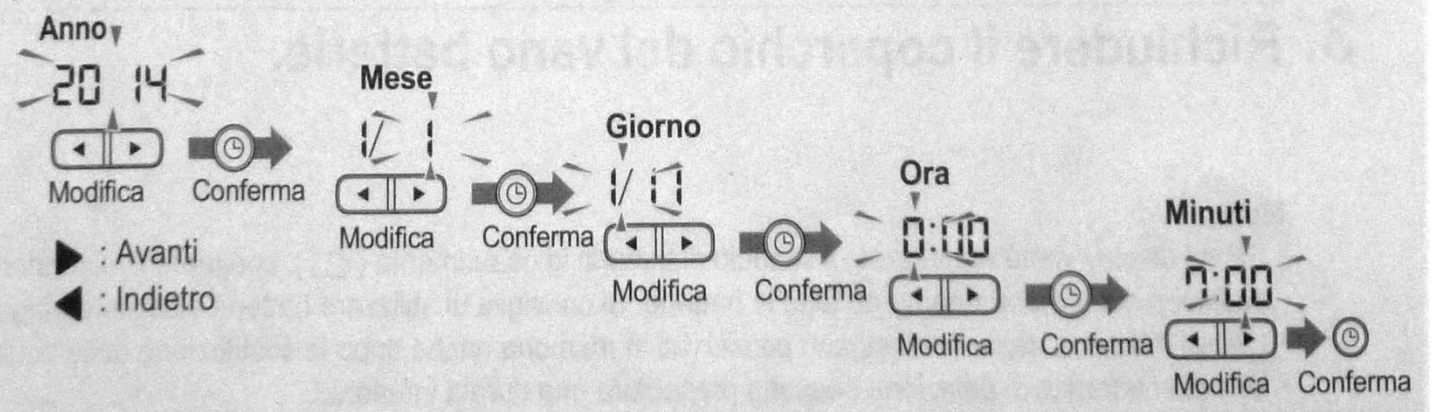

## **Operazione Preliminare 2**

## Impostare sempre la stessa posizione (ad es. n°1) per misurare le pressioni da teletrasmettere

Lasciare l'altra posizione (n°2) per eventuali misure ad altre persone.

NB: ricordarsi di controllare periodicamente che queste 2 funzioni (data/ora e selettore di posizione) rimangano correttamente impostate

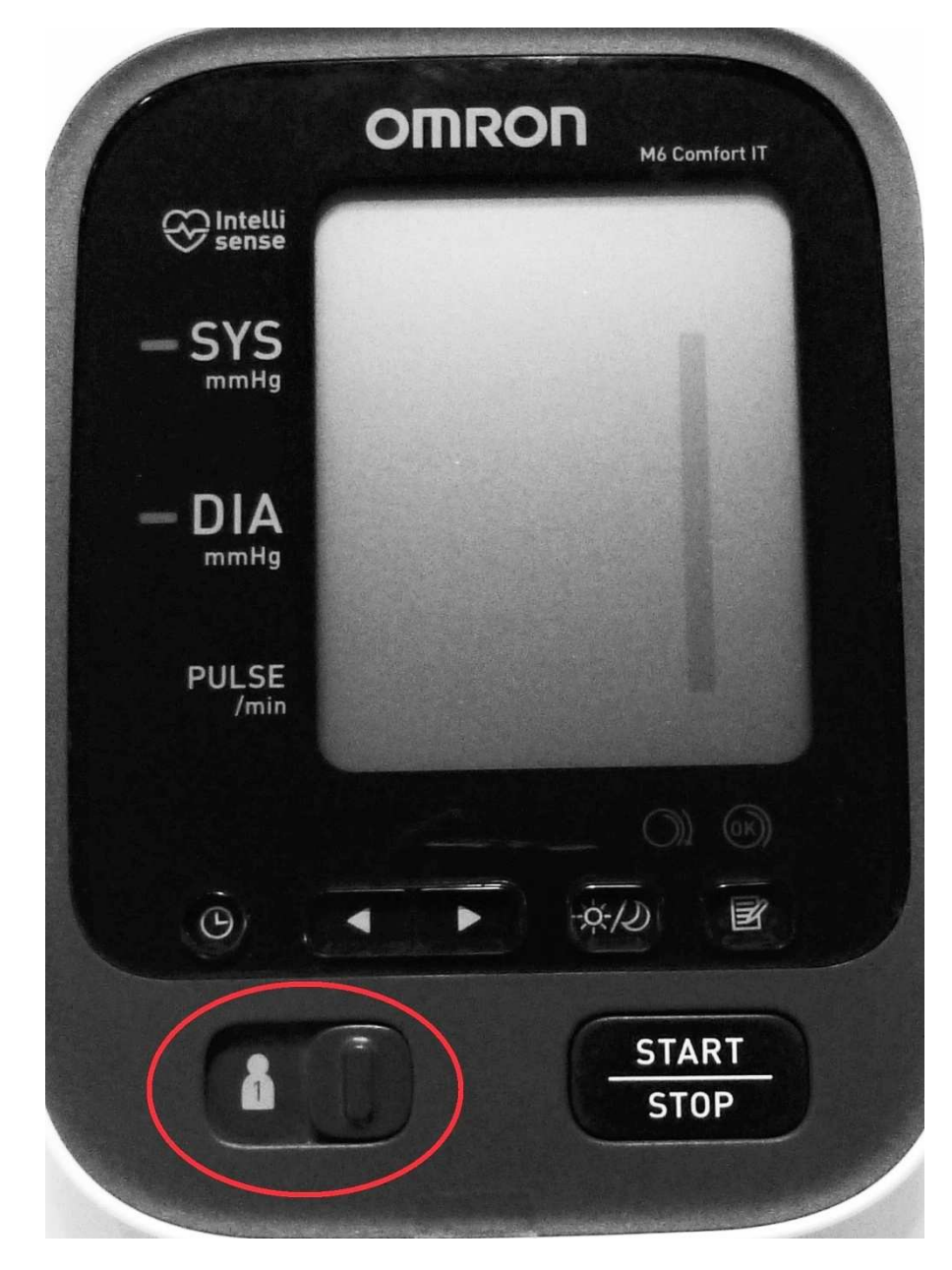

### <u>A Creazione Account di BI-LINK</u> Cliccare sul seguente link oppure copiarlo nel browser

http://bi-link.omron.com/Home/Landing e quindi cliccare sul pulsante arancione " Crea un account"

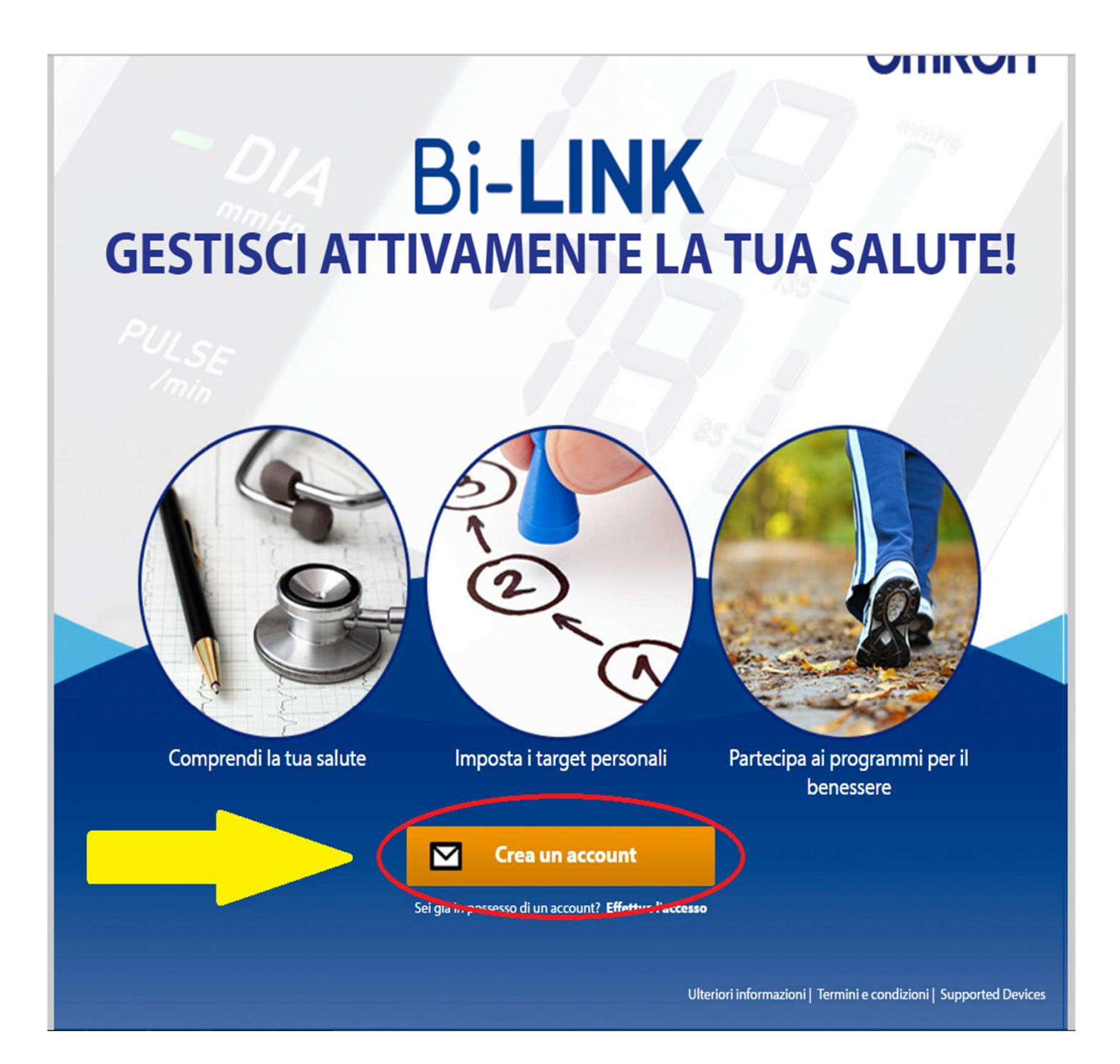

#### **A** Creazione Account di BI-LINK

Registrarsi inserendo i propri dati/indirizzo e-mail (lo stesso utilizzato per "misuriamo.com") e una Password a vostra scelta (semplice e non dimenticabile)

| Nome                            |          |
|---------------------------------|----------|
|                                 | ]        |
| Cognome                         |          |
|                                 |          |
| Indirizzo e-mail                |          |
| Nome utente                     |          |
|                                 |          |
| Password                        |          |
|                                 |          |
| Conferma password               | 7        |
|                                 |          |
| Paese                           |          |
| United States •                 |          |
| Lingua                          |          |
| Italian (Italy)                 |          |
| Fuso orario                     |          |
| (GMT+01:00) West Central Africa | <b>v</b> |
| Quiz di matematica              |          |
| Quiz di matematica              |          |

### A Creazione Account di BI-LINK

### accettare termini e condizioni

| aese                    |                               |  |
|-------------------------|-------------------------------|--|
| United States           | <b>v</b>                      |  |
| ingua                   |                               |  |
| Italian (Italy)         | T                             |  |
| <sup>E</sup> uso orario |                               |  |
| (GMT+01:00) Amsterdam   | , Berlin, Bern, Rome, Stockho |  |
| Quiz di matematica      |                               |  |
|                         |                               |  |

## **B** Download programma BI-Link-Gateway

x teletrasmettere a Misuriamo

ultimata la registrazione vi apparirà la seguente schermata: a centro pagina <u>Cliccare su"bi-Link</u> <u>Gateway software"</u>

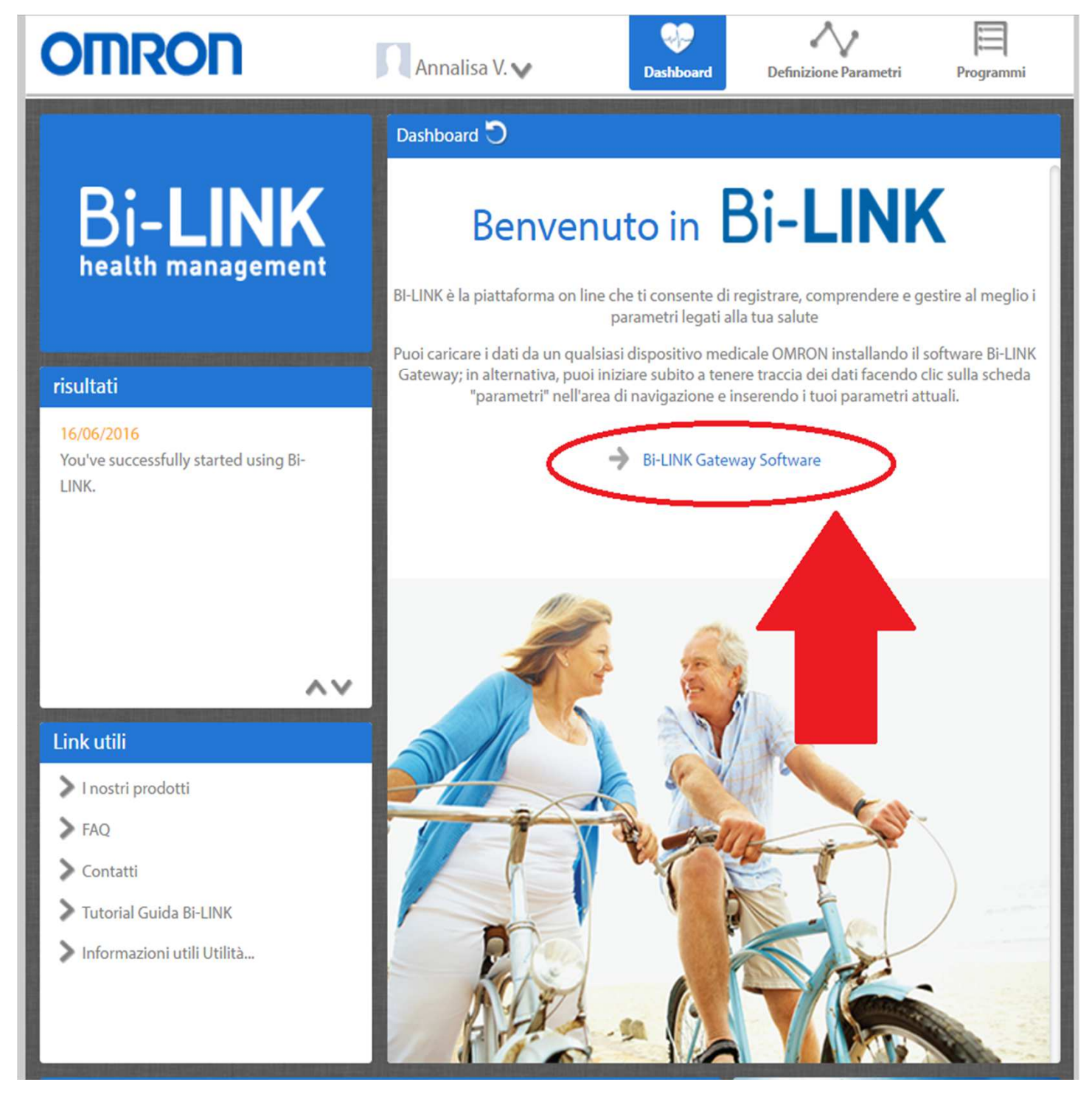

## <u>**B Download del programma BI-Link-Gateway**</u> <u>x trasmettere a Misuriamo</u>

Una volta scaricato Bi-Link Gateway, le verrà richiesto se desidera eseguire il file: fare clic su Yes (Sì).

Se non comparisse automaticamente, aprire il file dall'elenco dei download

# **B** Download del programma BI-Link-Gateway

#### x trasmettere a Misuriamo

Il programma di installazione la guiderà attraverso le fasi necessarie per installare sul computer l'utilità di caricamento BI-LINK Gateway. Faccia più volte click su avanti (o next), quindi click su "installa" e infine su "fine"

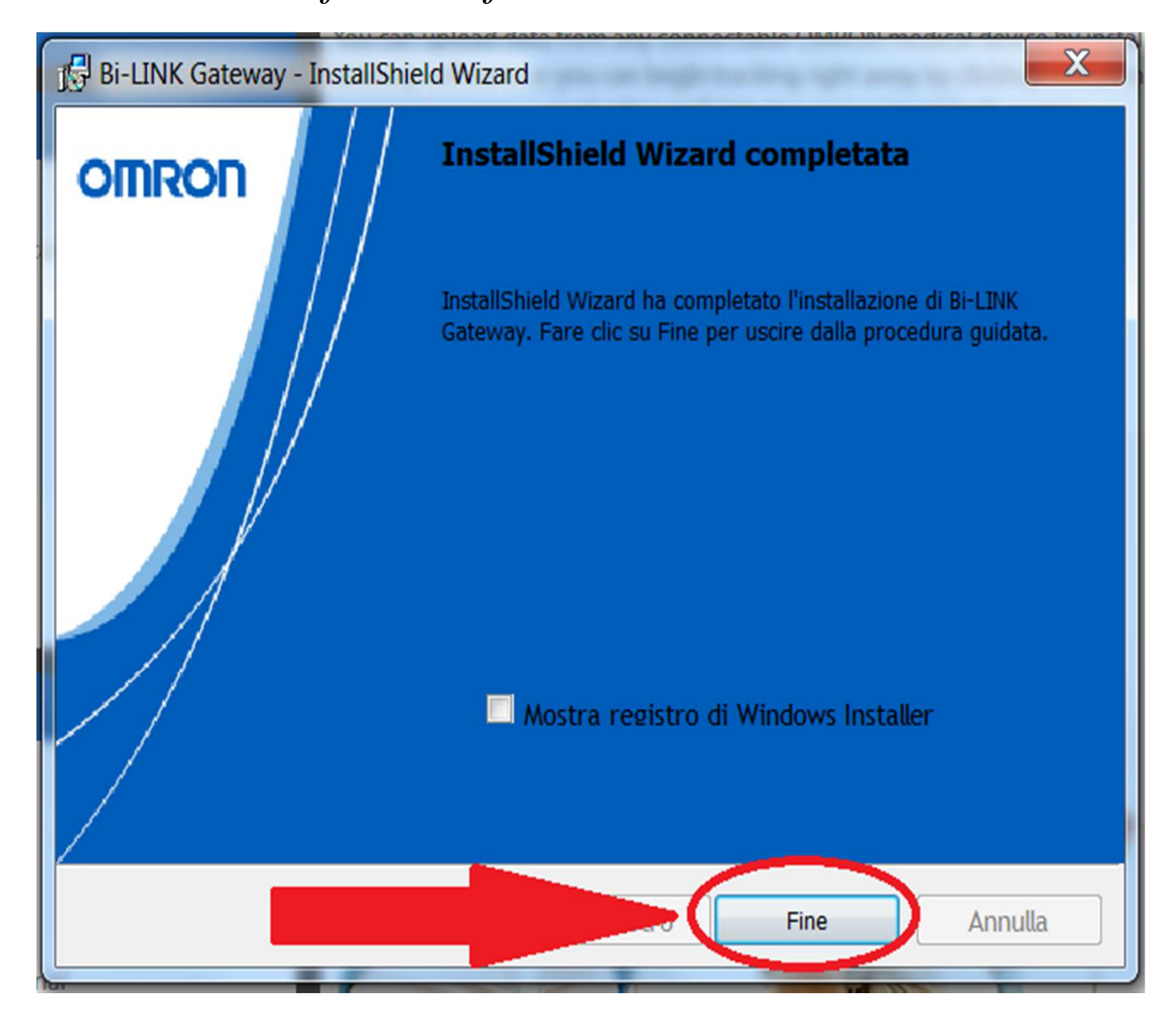

## <u>B Download del programma BI-Link-Gateway</u> <u>x trasmettere a Misuriamo</u>

Una volta installata l'utilità di caricamento BI-LINK Gateway <u>nel desktop del suo PC troverà una icona</u> <u>come in Figura (</u>da utilizzare in seguito per avviare lo scarico dei dati dal suo dispositivo)

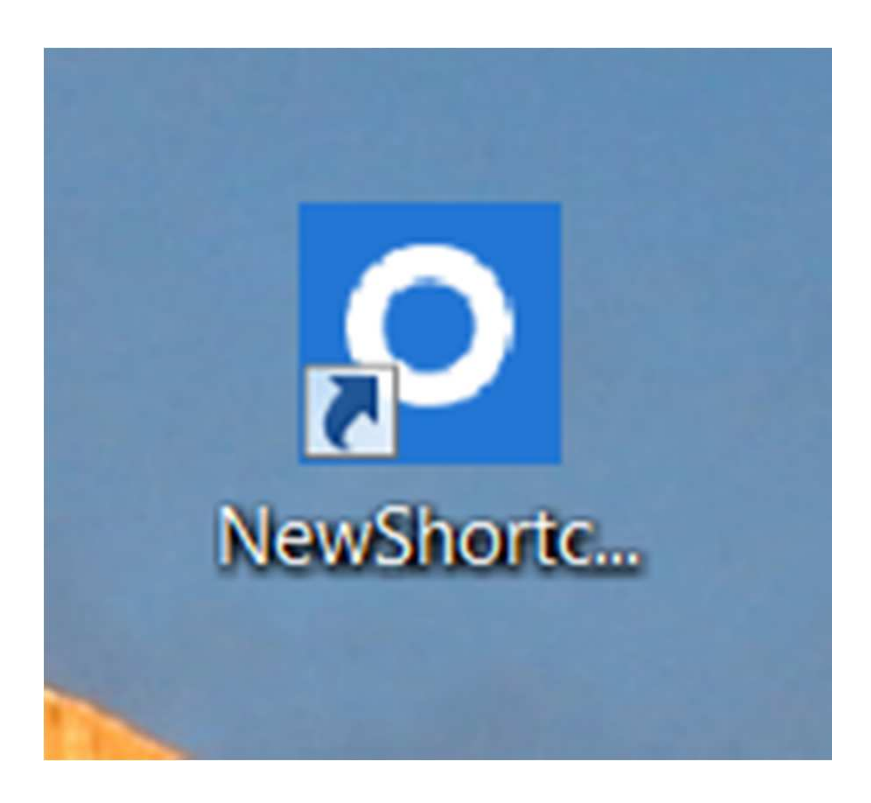

### <u>C Concessione del vostro permesso per</u> <u>teletrasmettere le misurazioni pressorie a</u> <u>Misuriamo</u>

al prossimo accesso in "misuriamo.com" (effettuato con la password di misuriamo), dovrà solo una volta concedere l'autorizzazione alla teletrasmissione dei suoi dati

misurati, come da figura

| Frequenza Cardiaca: |            |
|---------------------|------------|
| Email               | @gmail.com |
| Mattino             |            |
| Sera                |            |
|                     |            |

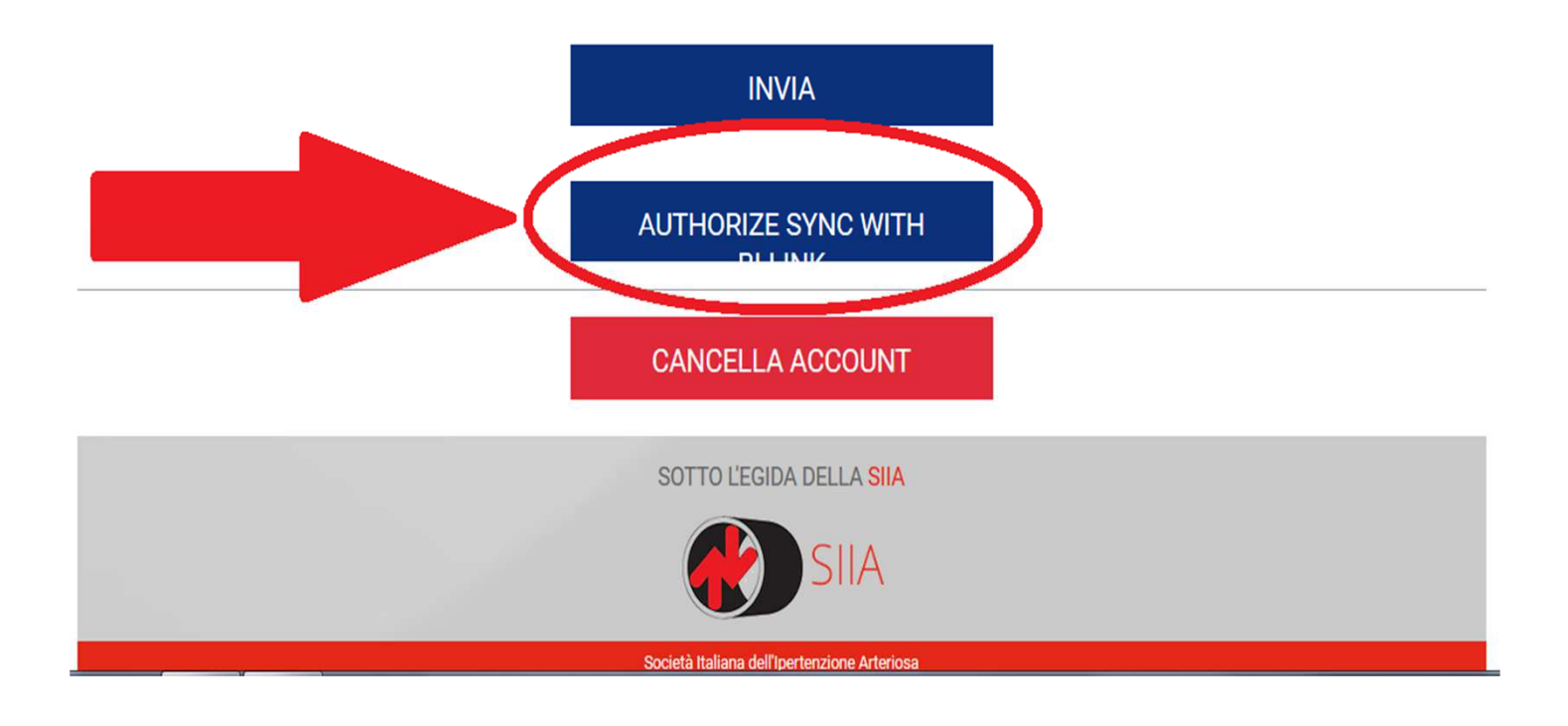

#### <u>C Concessione del permesso per teletrasmettere i vostri</u> <u>dati pressori a Misuriamo</u>

Si aprirà una pagina Omron dove inserire le credenziali della registrazione a Bi-link (password DIVERSA da quella di Misuriamo)

Troverà quindi la seguente schermata: si accerti della <u>spunta su "Access your blood pressure data"; infine clicchi</u> <u>su "Allow" (permetti)</u>

#### OMRON

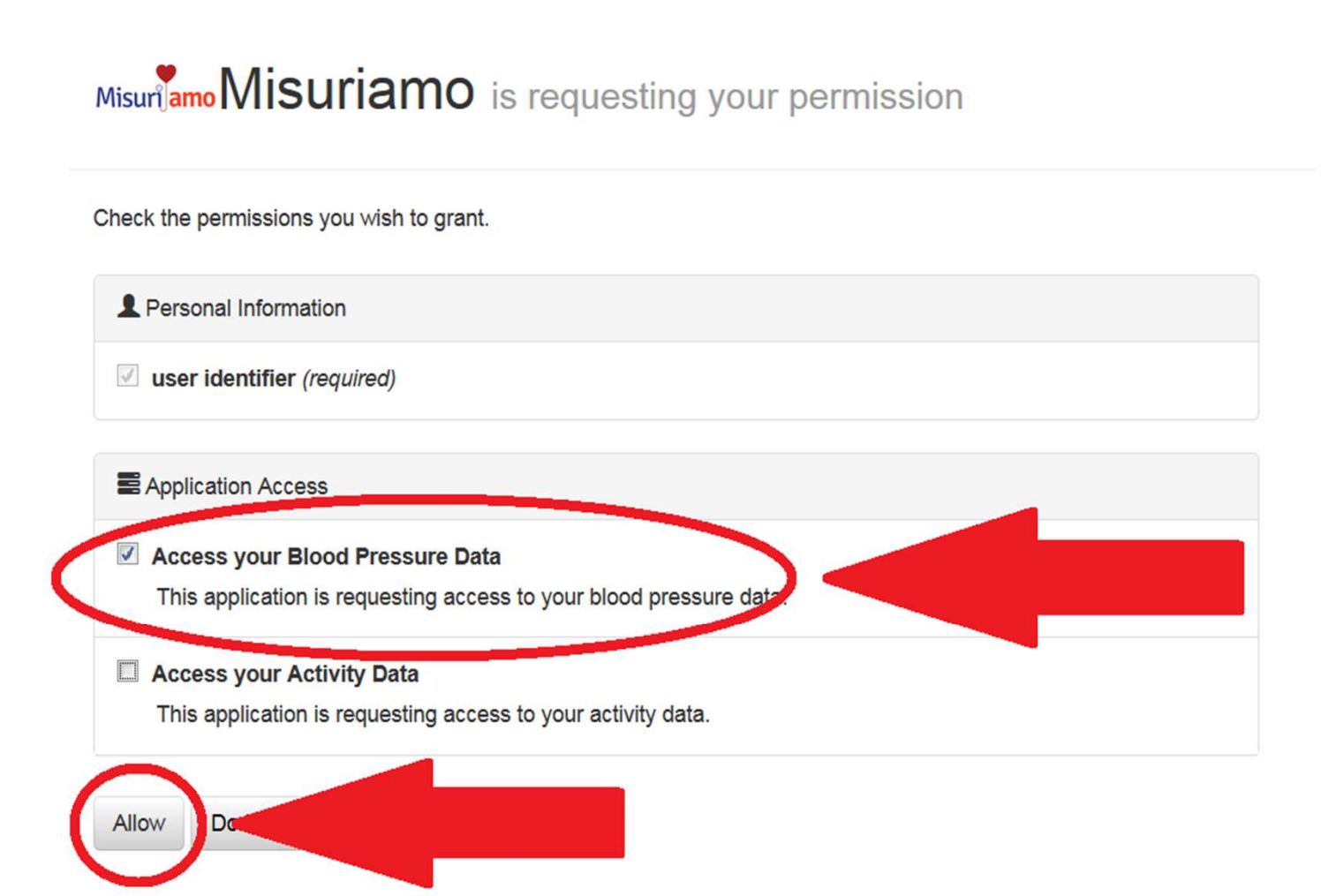

### Le misurazioni che scaricate da M6-comfort-IT al Vostro Computer, <u>verranno d'ora in poi</u> <u>automaticamente teletrasmesse</u> a Misuriamo.com (visualizzabili dal vostro medico, quando collegato)

L'intera procedura qui descritta va eseguita solo la prima volta. Per lo scarico automatico delle volte successive, consultare la 1-Miniguida